## =Speech Auto Tuner=

# (SAT)

Версия от 2025-04-12

### РУКОВОДСТВО ПОЛЬЗОВАТЕЛЯ

#### **1. Функциональные характеристики**

Программа **Speech Auto Tuner** (**SAT**) предназначена для автоматической настройки с целью нормализации акустических характеристик сигнала с микрофона в процессе создания речевого аудио контента. Использование средств нормализации позволит <u>стандартизировать</u> уровень речевого сигнала (громкость) и его частотную характеристику (спектр), необходимые для наиболее комфортного и безошибочного слухового восприятия устной речи.

SIA реализован как отдельное Приложение для Windows и Linux.

#### 2. Области применения

Настоящее программное приложение может стать востребованным при подготовке речевого контента во многих Интернет-приложениях, например, в таких как:

- Новостной и развлекательный контент.
- Телеинтервью и беседы.
- Лекции и образовательный контент.
- Вебинары и онлайн-конференции.
- Подкасты, видео-блоги, стриминговые сервисы, социальные сети и многое другое.

Проблемы в восприятии речевого контента, связанные с разбросом акустических параметров микрофона и его расположением, характерны для большинства блогеров, и зачастую приводят к отказу от повторного обращения к ним из-за "бубнящей" (ослабление высоких частот) или "свистящей" (ослабление низких частот) в речи. Программа **Speech Auto Tuner** (**SAT**) обеспечивает в процессе создания речевого аудио контента автоматическую нормализацию (стандартизацию) акустических характеристик сигнала с микрофона, а именно: уровня громкости и частотного спектра.

#### <u>3. Начало работы</u>

Стартовое окно SAT, открывающееся после запуска программы, показано на Рис. 1.

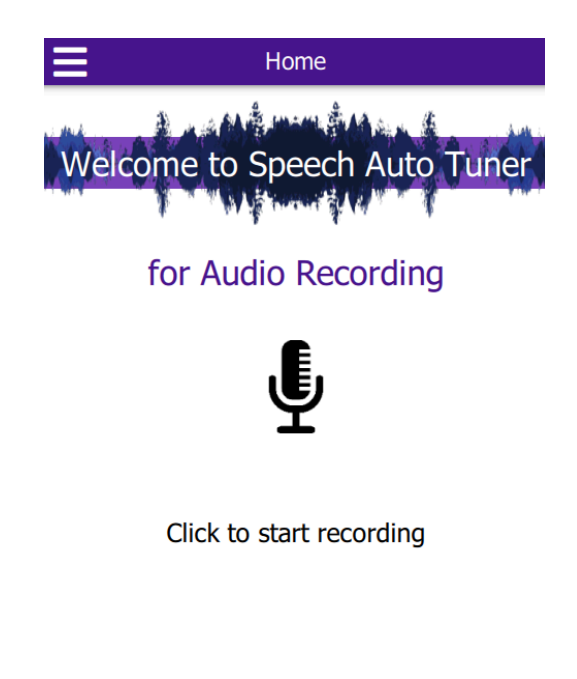

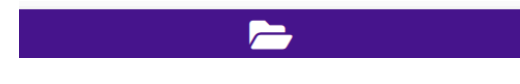

Рис. 1. Стартовое окно SAT

После запуска программы пользователю предоставляются возможность записи нового речевого сигнала с имеющегося у пользователя микрофона, либо вызова из памяти ранее записанного речевого сигнала (РС) от другого источника речи,

используя соответствующие значки:  $\Psi$ , или  $\square$ . В результате записи РС, открывается рабочее окно (рис. 2).

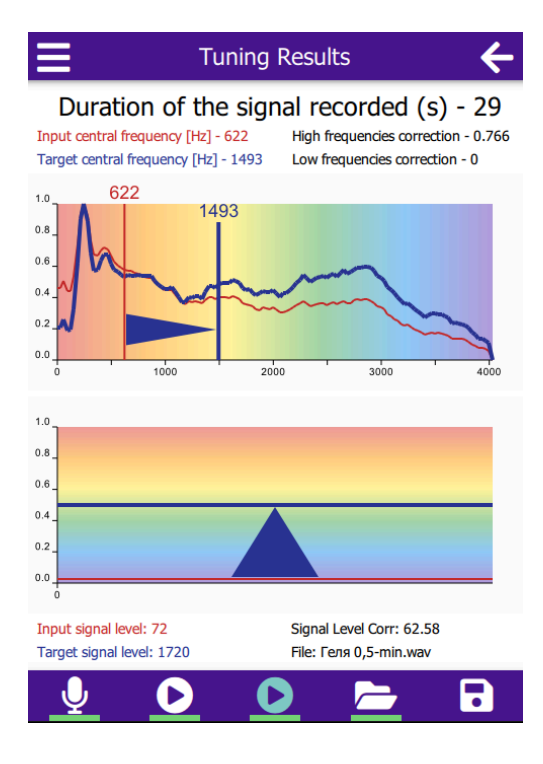

Рис. 2. Рабочее окно SAT

На верхнем графике (рис. 2) отображается АЧС исходного сигнала (красная линия) и нормализованного (синяя линия), а также вертикальные линии (красная и синяя), показывающие положение ЦТ АЧС до и после нормализации спектра. На нижнем графике показаны уровни громкости для исходного РС низкого уровня (красная горизонтальная прямая) и нормализованного РС (синяя линия). Стандартное значение нормализованного уровня РС выбрано равным 0,5 от максимально допустимого уровня РС (см. таблицу 1).

| Nº | Отн. в | Отн.  | Доли                 |
|----|--------|-------|----------------------|
|    | дБ     | В     | ОТ                   |
|    | LUFS   | разах | 2 <sup>16</sup> S(t) |
| 1  | -10    | 3,16  | 20739                |
| 2  | -11    | 3,55  | 18461                |
| 3  | -12    | 3,98  | 16466                |
| 4  | -13    | 4,47  | 14661                |
| 5  | -14    | 5,01  | 13081                |
| 6  | -15    | 5,62  | 11661                |
| 7  | -16    | 6,31  | 10386                |
| 8  | -17    | 7,08  | 9256                 |
| 9  | -18    | 7,94  | 8254                 |
| 10 | -19    | 8,91  | 7355                 |
| 11 | -20    | 10,0  | 6554                 |

Таблица 1. Значения дБ LUFS для допустимых значений громкости

Duration of the signal recorded (s) - 29

Input central frequency [Hz] - 957 Target central frequency [Hz] - 1408 High frequencies correction - 0.508 Low frequencies correction - 0

В верхней части рабочего окна размещены сведения о длительности РС и используемые данные, необходимые для коррекции его частотного спектра.

Input signal level: 4840Signal Level Corr: 0.44Target signal level: 2130File: Speech Level-Max.wav

В нижней части рабочего окна размещены данные, необходимые для коррекции уровня громкости PC, а также название звукового файла, использовавшегося при тестировании.

После окончания произнесения очередного фрагмента PC через микрофон  $\Psi$ , осуществляется его запись в папку *data/records* в виде цифрового сигнал с частотой дискретизации 8 кГц с указанием даты и времени начала записи. Первый слева значок O используется для контрольного прослушивания записанного PC, второй – позволяет прослушать нормированный PC. Нормализация АЧС PC и уровня громкости осуществляется автоматически после окончания записи очередного речевого фрагмента. После активации второго значка O осуществляется его запись в папку *data/records* с добавлением имени - *Corrected*.

14.04.2025.11.38.18 - Corrected
14.04.2025.11.38.18

В папке *data/tests в качестве тестовых* размещены примеры записей PC с различными уровнем громкости и спектральной характеристики.

#### 4. Вспомогательные значки

В верхней полоске слева рабочего окна находится значок  $\blacksquare$ , при нажатии на который открывается дополнительное информационное окно (см. рис. 3),

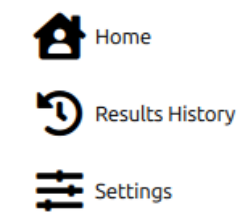

#### Рис. 3. Информационное окно

Значок настроек <sup>settings</sup> позволяет изменить значения параметров программы. Внутренняя информация, вызываемая пометкой в правом верхнем квадрате <sup>show advanced</sup>, <u>предназначена только для разработчика</u>. Изменения её содержимого пользователем крайне нежелательно и может привести к неправильной работе программы.

При выборе значка: Э<sup>Results History</sup> вызывается содержимое файла "**results**", в котором сохранены данные РС и его коррекции. Такие как: имя файла, время записи сигнала, его длительность, значения частоты и уровня исходного и скорректированного сигнала, параметры коррекции.

Recording started: 2025-4-26 0:25:33 End of the recording: 2025-4-26 0:25:33 Duration of the signal recorded (s) - 29 Input central frequency [Hz] - 957 Target central frequency [Hz] - 1408 High frequencies correction - 0 Target central frequency [Hz] - 0.938 x2 Input signal level - 4840 Target signal level - 2130 Signal Level Corr - 0.44 File - Speech Level-Max.wav

#### ЗАКЛЮЧИТЕЛЬНЫЕ ЗАМЕЧАНИЯ

Мы рекомендуем пользователям время от времени заглядывать на наш сайт, в котором могут появляться полезные обновления SAT.

Узнать больше о теоретических основах и программном коде разработки SAT: см. дополнительную информацию, размещаемую на этом сайте.